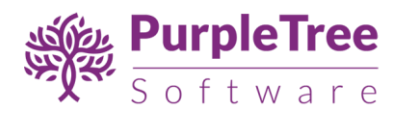

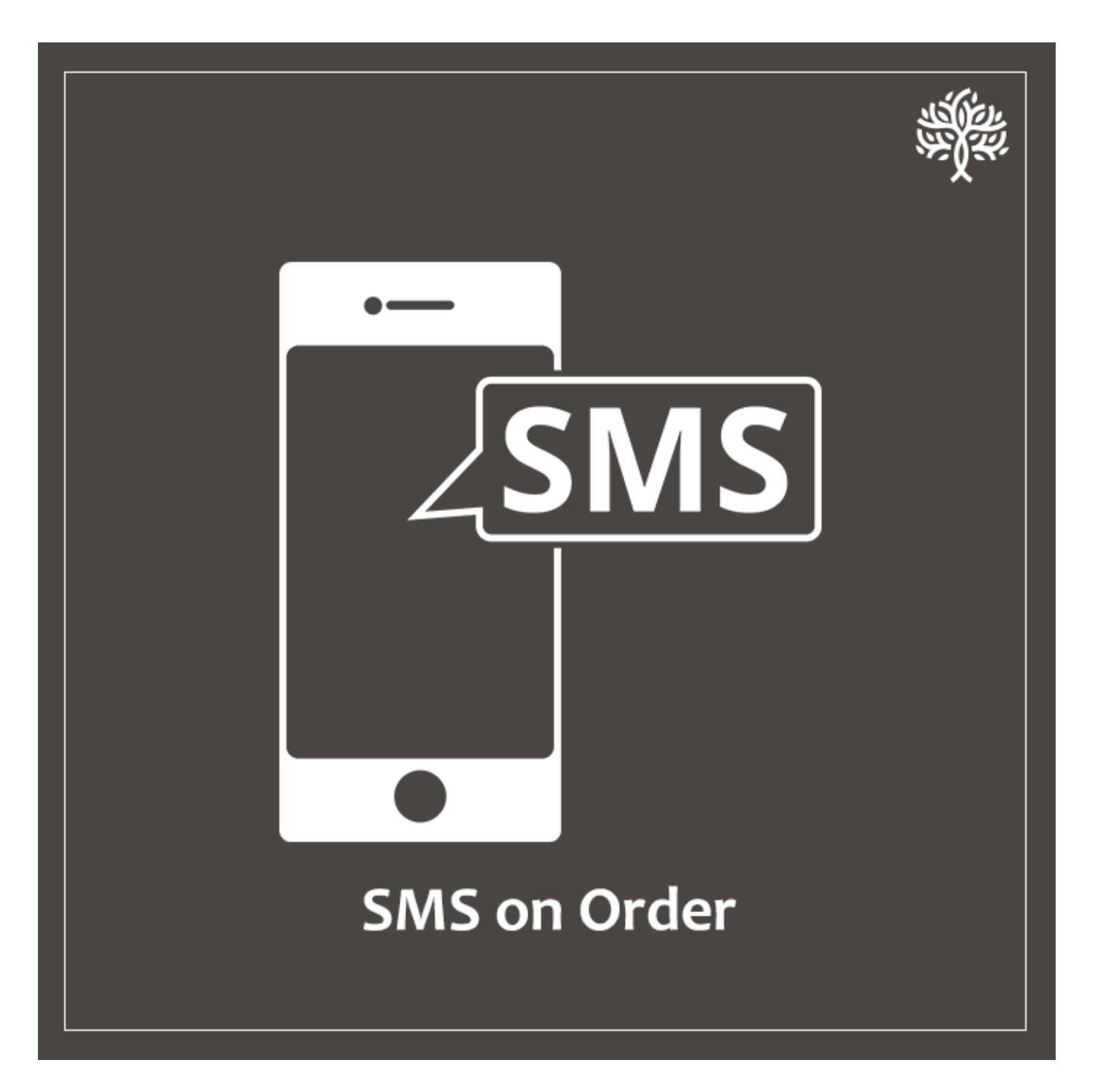

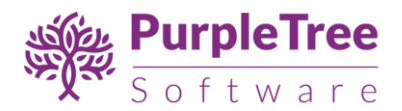

# USER GUIDE

## OPENCART ORDER SMS, DELIVERY SMS & BULK SMS

Using this extension, SMS can be sent automatically on order creation, order delivery.

Admin can also send bulk SMS to multiple customers.

Extension uses Get/HTTP URL based SMS sending method. This method is supported by most of the SMS APIs available in market.

### SMS URL Configuration Example:

eztexting provides following GET/HTTP based SMS URL for sending SMS:

https://app.eztexting.com/api/sending/?user=user1&pass=mypass&phonenumber=phonenumber&subject =hello&message=message&express=1

Here, the variables are user, pass, phonenumber, subject, message and express. Meaning of all these variables is explained by the SMS vendor, eztexting in this case. We are concerned about only 2 variables here: "Phone Number" and "Message". Rest of the values will be provided by the SMS vendor. In this case we assume sample values to be "user1", "mypass", "hello", and "1".

In "General Configuration" section, you can simply write following URL:

https://app.eztexting.com/api/sending/?user=user1&pass=mypass&phonenumber=\_MOB\_&subject=hello& message=\_TEXT\_&express=1

The extension will pick \_MOB\_ and \_TEXT\_ fields, insert appropriate data in place of those variables as required, then send SMS.

Available variables:

| Usage              | Variables | Description                            |
|--------------------|-----------|----------------------------------------|
| SMS API URL        | _MOB_     | Customer mobile number                 |
|                    | _TEXT_    | Message Text                           |
| Order SMS          | _NAME_    | Customer Name                          |
|                    | _ORDERID_ | Customer order id                      |
|                    | _AMOUNT_  | Total amount                           |
| Order delivery SMS | _NAME_    | Customer Name                          |
|                    | _ORDERID_ | Customer order id                      |
|                    | _STATUS_  | Order status on which SMS will be send |

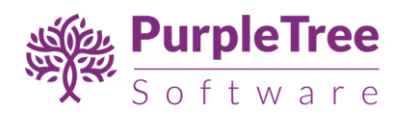

#### INSTALLATION

Before installation, make sure the OpenCart Extension Installer is correctly configured, especially for the FTP settings, including the FTP Root.

See <http://docs.opencart.com/extension/installer/> for more details.

1. Go to "Extensions" -> "Extension Installer"

|            | John Doe<br>Administrator |   | Extension Installer Home / Extension Installer |               |  |  |  |  |  |  |  |  |
|------------|---------------------------|---|------------------------------------------------|---------------|--|--|--|--|--|--|--|--|
| n          | Dashboard                 |   | Upload your extensions                         |               |  |  |  |  |  |  |  |  |
| ۲          | Catalog >                 |   |                                                |               |  |  |  |  |  |  |  |  |
| <b>8</b> . | Extensions ~              | = | * Upload File 😢                                | Lupload Clear |  |  |  |  |  |  |  |  |
|            | » Extension Installer     |   | Prograss                                       |               |  |  |  |  |  |  |  |  |
|            |                           |   | Progress                                       |               |  |  |  |  |  |  |  |  |
| :          | » Modifications           |   | Files that will be                             |               |  |  |  |  |  |  |  |  |
| 1          | » Analytics               |   | overwritten                                    |               |  |  |  |  |  |  |  |  |
| :          | » Captcha                 |   |                                                |               |  |  |  |  |  |  |  |  |
| 1          | » Dashboard               |   |                                                |               |  |  |  |  |  |  |  |  |
|            | » Feeds                   |   |                                                |               |  |  |  |  |  |  |  |  |
|            | » Anti-Fraud              |   |                                                |               |  |  |  |  |  |  |  |  |
|            | » Modules                 |   |                                                | ✓ Continue    |  |  |  |  |  |  |  |  |
|            |                           |   |                                                |               |  |  |  |  |  |  |  |  |

- Click on upload and choose appropriate extension for your opencart version and upload the purpletree\_send\_sms\_version\_x.ocmod.zip
- Go to "Extensions" -> "Modifications". You should see an entry for this "Purpletree send SMS for opencart".

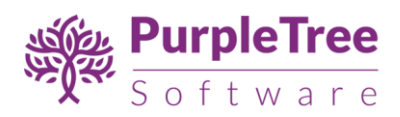

| ≫ Catalog >     | Modifications Home / Modifications                                                                                                    |                                      |            |         |         |            |                               |  |  |  |  |
|-----------------|----------------------------------------------------------------------------------------------------|--------------------------------------|------------|---------|---------|------------|-------------------------------|--|--|--|--|
| Extensions      | Whenever you enable / disable or delete a modification you need to click the refresh button to rebuild your modification cache!     × |                                      |            |         |         |            |                               |  |  |  |  |
| » Extensions    | E Modification List                                                                                                    |                                      |            |         |         |            |                               |  |  |  |  |
| > Modifications |                                                                                                    |                                      |            |         |         |            |                               |  |  |  |  |
| » Analytics     |                                                                                                    |                                      |            |         |         |            |                               |  |  |  |  |
| » Captcha       |                                                                                                    | Modification Name 🗸                  | Author     | Version | Status  | Date Added | Action                        |  |  |  |  |
| » Dashboard     |                                                                                                    | Blog                                 | Admin      | 2.x     | Enabled | 06/07/2017 | <b>∞ ●</b>                    |  |  |  |  |
| » Feeds         |                                                                                                    | Bulk Product Update for OpenCart 2.x | Purpletree | 2.x     | Enabled | 23/06/2017 | <b>%</b>                      |  |  |  |  |
| ≫ Anti-Fraud ≡  |                                                                                                    |                                      |            |         |         |            |                               |  |  |  |  |
| » Modules       |                                                                                                    | Export orders for OpenCart 2.x       | Purpletree | 2.x     | Enabled | 30/06/2017 | <b>∞ ●</b>                    |  |  |  |  |
| » Payments      |                                                                                                    | Local copy OCMOD by iSenseLabs       | iSenseLabs | 1.3     | Enabled | 23/06/2017 | <b>%</b>                      |  |  |  |  |
| » Shipping      |                                                                                                    | OpenCart 2.3 Compatibility Fixes     | The Krotek | 2.2.1   | Enabled | 06/07/2017 | <b>∞ ○</b>                    |  |  |  |  |
| » Themes        |                                                                                                    | Purpletree Abandoned Cart            | Purpletree | 2.x     | Enabled | 10/07/2017 | <b>~</b>                      |  |  |  |  |
| » Order Totals  |                                                                                                    |                                      |            |         |         |            |                               |  |  |  |  |
| » Events        |                                                                                                    | Purpletree Send SMS for OpenCart     | Purpletree | 2.x     | Enabled | 18/07/2017 | <b>% ●</b>                    |  |  |  |  |
| ⊊ Design →      |                                                                                                    | Upload Pdf for OpenCart 2.x          | Purpletree | 2.x     | Enabled | 24/06/2017 | <b>∞ ●</b>                    |  |  |  |  |
| È Sales →       |                                                                                                    |                                      |            |         |         |            | Showing 1 to 8 of 8 (1 Pages) |  |  |  |  |

4. Click on the Refresh button, on top right of the page

5. Now go to "Extensions->extensions" (For opencart version 2.3.x) or "Extensions->modules" (For versions older than 2.3.x) select modules, search for "Purpletree Send SMS" and click on button 1 to install module then button 2 for editing status.

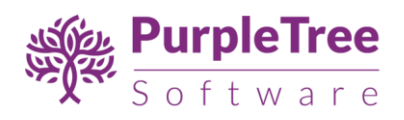

| PayPal Express Checkout Button | / 7   |
|--------------------------------|-------|
| Pilibaba Checkout Button       | ✓ ×   |
| Purpletree Abandoned Cart      | 1     |
| Purpletree Send SMS            |       |
| Sagepay Direct Card Management | 2 🗾 💌 |
| Sagepay Server Card Management | × ×   |
| Slideshow                      | • •   |
| 😂 Home Page                    |       |
| Special                        | • •   |
| Special                        |       |
|                                |       |

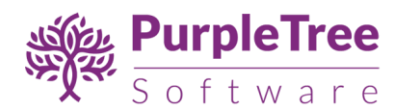

### **USAGE INSTRUCTIONS**

- 1. Enable the module status and
- 2. After that click on "Get License" button. Enter License Key –This key is provided when you purchase the extension.

| open                                                                                                    | cart             |                        |                                                                                                    | John Doe 👻 🕒 Logout              |
|----------------------------------------------------------------------------------------------------|------------------|------------------------|----------------------------------------------------------------------------------------------------|----------------------------------|
| ■ NAVIGATIOI                                                                                                    | N                | Purpletree Se          | nd SMS Home > Extensions > Purpletree Send SMS                                                                              |                                  |
| Dashboa     Dashboa     Dashboa | ard              |                        |                                                                                                    |                                  |
| 🏷 Catalog                                                                                                    |                  | C Edit Purpletree Send | SMS Module                                                                                                    |                                  |
| 🔥 Extensio                                                                                                    |                  | E                      |                                                                                                    |                                  |
| » Marketpla                                                                                                    |                  | Status                 | Disabled                                                                                                    | •                                |
| » Installer                                                                                                    |                  |                        | Get License key button                                                                                                    |                                  |
| » Extension                                                                                                    |                  |                        |                                                                                                    |                                  |
| » Modificat                                                                                                    |                  | SMS API URL B          | Ik SMS Order SMS Order Delivery SMS                                                                                         |                                  |
| » Events                                                                                                    |                  |                        |                                                                                                    |                                  |
| 🖵 Design                                                                                                    |                  | SMS API URL            | http://example.com/sendsms.jsp?user=user&password=password&mobiles=_M                                                       | Pay close attention on variables |
| 🏲 Sales                                                                                                    |                  |                        | Please enter the SMS API provided by sms provider, Note use these variables:-<br>MOB (for mobile number) and TEXT (for SMS) |                                  |
| 占 Custome                                                                                                    | ers >            |                        |                                                                                                    |                                  |
| < Marketin                                                                                                    | ng >             |                        |                                                                                                    |                                  |
| System \$                                                                                                    |                  |                        |                                                                                                    |                                  |
|                                                                                                    | ee Multivendor > | -                      |                                                                                                    |                                  |

|             |                      |      | Purpletree Send SMS Home - Extensions - Purpletree Send SMS |                                                                                                    |   |  |  |  |  |  |  |  |
|-------------|----------------------|------|-------------------------------------------------------------|----------------------------------------------------------------------------------------------------|---|--|--|--|--|--|--|--|
| <b>8</b> 20 | Dashboard            |      | 1                                                           |                                                                                                    |   |  |  |  |  |  |  |  |
| ۲           | Catalog              | >    | C Edit Purpletree Send S                                    | MS N                                                                                                    |   |  |  |  |  |  |  |  |
| ġ.          |                      | >    | =                                                           | Enter License Key                                                                                                    |   |  |  |  |  |  |  |  |
|             |                      |      | Status                                                      | Enter License Key OK                                                                                                    | • |  |  |  |  |  |  |  |
|             |                      |      |                                                             |                                                                                                    |   |  |  |  |  |  |  |  |
|             |                      |      |                                                             | Dont Have License Key                                                                                                    |   |  |  |  |  |  |  |  |
|             |                      |      | SMS API URL Bui                                             | k SMS Order SMS Order Delivery SMS                                                                                            |   |  |  |  |  |  |  |  |
|             |                      |      |                                                             |                                                                                                    |   |  |  |  |  |  |  |  |
| Q           | Design               | >    | SMS API URL                                                 | http://example.com/sendsms.jsp?user=user&password=password&mobiles=_M                                                         |   |  |  |  |  |  |  |  |
| F           | Sales                | >    |                                                             | Please enter the SMS API provided by sms provider, Note use these variables:-<br>MOB (for mobile number), and TEXT (for SMS). |   |  |  |  |  |  |  |  |
| 4           | Customers            | >    |                                                             |                                                                                                    |   |  |  |  |  |  |  |  |
| 4           | Marketing            | >    |                                                             |                                                                                                    |   |  |  |  |  |  |  |  |
| ٥           | System               | >    |                                                             |                                                                                                    |   |  |  |  |  |  |  |  |
| 2           | Purpletree Multivend | or > | -                                                           | OnenCart © 2009-2019 All Binhts Reserved                                                                                      |   |  |  |  |  |  |  |  |
|             |                      |      |                                                             | Version 3.0.2.0                                                                                                    |   |  |  |  |  |  |  |  |

purpletreesoftware.com

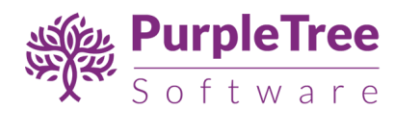

If you have not License key then, go to Admin >Extension> Extension > Purpletree Send SMS > Edit Module
 > Click on "Don't Have License key" button. Enter your Order ID which was generated when you placed an order for our extension and "Email ID". Click on Submit Button and your license key will be filled on License key.

| ≡ N4       | AVIGATION            |        | Purpletree Send              | SMS Home > Extensions > Purpletree Send SMS                            | <b>4</b> |
|------------|----------------------|--------|------------------------------|------------------------------------------------------------------------|----------|
| <b>8</b> 3 | Dashboard            |        |                              |                                                                        |          |
| ۲          | Catalog              | >      | C Edit Purpletree Send SMS N |                                                                        |          |
| <b>6</b> - |                      | > =    |                              | Enter License Key                                                      |          |
| ≫          |                      |        | Status                       | Enter License Key                                                      |          |
| ≫          |                      |        |                              |                                                                        |          |
| »          |                      |        |                              | Dont Have License Key                                                  |          |
| ≫          |                      |        | SMS API URL Bulk SMS         | Order SMS Order Delivery SMS                                           |          |
| »          |                      |        |                              |                                                                        |          |
| Q          | Design               | >      | SMS API URL http:            | ://example.com/sendsms.jsp?user=user&password=password&mobiles=_M      |          |
| Ħ          | Sales                | >      | Please                       | enter the SMS API provided by sms provider, Note use these variables:- |          |
| 4          | Customers            | >      |                              |                                                                        |          |
| 4          | Marketing            | >      |                              |                                                                        |          |
| ۵          | System               | >      |                              |                                                                        |          |
| <u> </u>   | Purpletree Multivend | or > 🔻 |                              | OpenCart © 2009-2019 All Rights Reserved.<br>Version 3.0.2.0           |          |

| ■ NAVIGATION                | Purpletree Send SMS Home > Extensions > Purpletree Send SMS |                                           |   |  |  |  |  |  |  |  |  |
|-----------------------------|-------------------------------------------------------------|-------------------------------------------|---|--|--|--|--|--|--|--|--|
| 🚯 Dashboard                 |                                                             |                                           |   |  |  |  |  |  |  |  |  |
| 🏷 Catalog >                 | C Edit Purpletree Send SMS M                                |                                           |   |  |  |  |  |  |  |  |  |
| ♣ Extensions > <sub>=</sub> |                                                             | Enter License Key                         | _ |  |  |  |  |  |  |  |  |
| » Marketplace               | Status                                                      | Enter License Key OK                      | • |  |  |  |  |  |  |  |  |
| » Installer                 |                                                             |                                           |   |  |  |  |  |  |  |  |  |
| » Extensions                |                                                             | Dont Have License Key                     |   |  |  |  |  |  |  |  |  |
| » Modifications             | SMS API URL Bulk SM                                         | Order ID                                  |   |  |  |  |  |  |  |  |  |
| » Events                    |                                                             |                                           |   |  |  |  |  |  |  |  |  |
| 🖵 Design >                  | SMS API URL htt                                             | Email ID les=_M                           |   |  |  |  |  |  |  |  |  |
| ` <b>≓</b> Sales >          | Plea<br>_MO                                                 | les:-                                     |   |  |  |  |  |  |  |  |  |
| 🛓 Customers 💦 >             |                                                             | Submit                                    |   |  |  |  |  |  |  |  |  |
| Karketing >                 |                                                             |                                           |   |  |  |  |  |  |  |  |  |
| 🏟 System 🛛 >                |                                                             |                                           |   |  |  |  |  |  |  |  |  |
| Purpletree Multivendor >    |                                                             | OpenCart © 2009-2019 All Rights Reserved. |   |  |  |  |  |  |  |  |  |
|                             |                                                             | Version 3.0.2.0                           |   |  |  |  |  |  |  |  |  |

4. There after replace default SMS API URL with correct URL.

purpletreesoftware.com

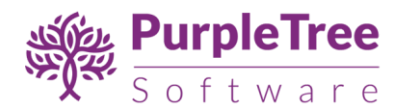

Note: Place variables as it is. Please do not make any change in variables name.

Note: Make sure to click on save button on the upper right corner after modification.

5. To send message to your customers in bulk, click on the "Bulk SMS" tab and enable its status in "Edit module" panel. Make sure to click on save button after modification.

|                          | Purpletree Send SMS Home > Extensions > Purpletree Send SMS  |   |  |  |  |  |  |  |  |
|--------------------------|--------------------------------------------------------------|---|--|--|--|--|--|--|--|
| Dashboard                |                                                              |   |  |  |  |  |  |  |  |
| 🏷 Catalog >              | C Edit Purpletree Send SMS Module                            |   |  |  |  |  |  |  |  |
| ♣ Extensions >           |                                                              |   |  |  |  |  |  |  |  |
|                          | Status                                                       | • |  |  |  |  |  |  |  |
|                          | Get License                                                  |   |  |  |  |  |  |  |  |
|                          |                                                              |   |  |  |  |  |  |  |  |
|                          | SMS API URL Bulk SMS Order SMS Order Delivery SMS            |   |  |  |  |  |  |  |  |
|                          |                                                              |   |  |  |  |  |  |  |  |
| 🖵 Design 🛛 🔸             | Status Enabled                                               |   |  |  |  |  |  |  |  |
| 📜 Sales 💦 🔶              |                                                              |   |  |  |  |  |  |  |  |
| Customers >              |                                                              |   |  |  |  |  |  |  |  |
| < Marketing >            |                                                              |   |  |  |  |  |  |  |  |
| System >                 |                                                              |   |  |  |  |  |  |  |  |
| Purpletree Multivendor > | -                                                            |   |  |  |  |  |  |  |  |
|                          | OpenCart © 2009-2019 All Rights Reserved.<br>Version 3.0.2.0 |   |  |  |  |  |  |  |  |

6. After enabling the bulk SMS status, a button "Send Bulk SMS" will appear on the upper-right corner on customer list page. Select customer/s and click on the "Send Bulk SMS" button. Insert the message in form and click on send button.

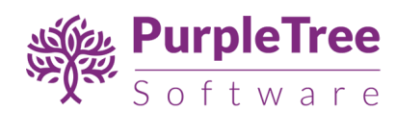

| <b>⊡</b> opencart .         |         |        |                 |             |                |                |          |           |            | •            | Logout 🖬        |
|-----------------------------|---------|--------|-----------------|-------------|----------------|----------------|----------|-----------|------------|--------------|-----------------|
| Pradeep Mi<br>Administrator | ishra ( | Cus    | tomers Home     | / Customers |                |                |          |           |            | Send Bulk SM | MS 🕇 🗊          |
| 🚯 Dashboard                 |         |        | Customer List   |             |                |                |          |           |            |              |                 |
| 🖜 Catalog                   | >       |        |                 |             |                |                |          |           |            |              |                 |
| ♣ Extensions                | >       | C      | istomer Name    |             | Customer Group |                | Approved |           | D          | ate Added    |                 |
| 🖵 Design                    | >       |        | Customer Name   |             |                | •              |          |           | •          | Date Added   | •               |
| 🏲 Sales                     | >       | F-Mail |                 |             | Status         |                | IP       |           |            |              | <b>▼</b> Filter |
| Customers                   | ~       |        | E-Mail          |             |                |                | Ip       |           |            |              |                 |
| » Customers                 |         |        |                 |             |                |                |          |           |            |              |                 |
| » Customer Groups           |         |        | Customer Name 🗸 | E-Mail      |                | Customer Group | Status   | IP        | Date Added |              | Action          |
| » Custom Fields             |         |        | Demo Demop      | demo1@ata   | lemo.com       | Default        | Enabled  | 127.0.0.1 | 12/07/2017 | <u>م</u>     |                 |
| < Marketing                 | >       |        | o cino o cinop  | demorequ    |                |                |          |           |            |              |                 |
| 🌣 System                    | >       |        | Demo Test       | test@gmail. | com            | Default        | Enabled  |           | 12/07/2017 | ۵ 🔒          | -               |
| L Bulk Product Updat        | te      |        | Test Test       | demo3qtde   | mo@gmail.com   | Default        | Enabled  | 127.0.0.1 | 12/07/2017 | ۵ 🔒          | -               |
| 译 Abandoned Cart            |         |        | Test Test       | test01@web  | okul.com       | Default        | Enabled  | 127.0.0.1 | 13/07/2017 | ۵            | <b>a /</b>      |

7. There are two more tabs on 'edit module' page.

Enable "Order SMS" tab to send confirmation message to customers for every order.

Enable "Order Delivery SMS" tab and select a status from 'order status' to inform customer about their order status. Message will be send only on selected status from 'order status' drop-down.

Note: Make sure to click on save button on the upper right corner after modification. And do not make any changes in variables name.

SUPPORT

If you face any issue, please send opencart admin and FTP credentials with issue description to our helpdesk at <a href="https://www.helpdesk.purpletreesoftware.com">https://www.helpdesk.purpletreesoftware.com</a> .